# iPad Setup and Logging In

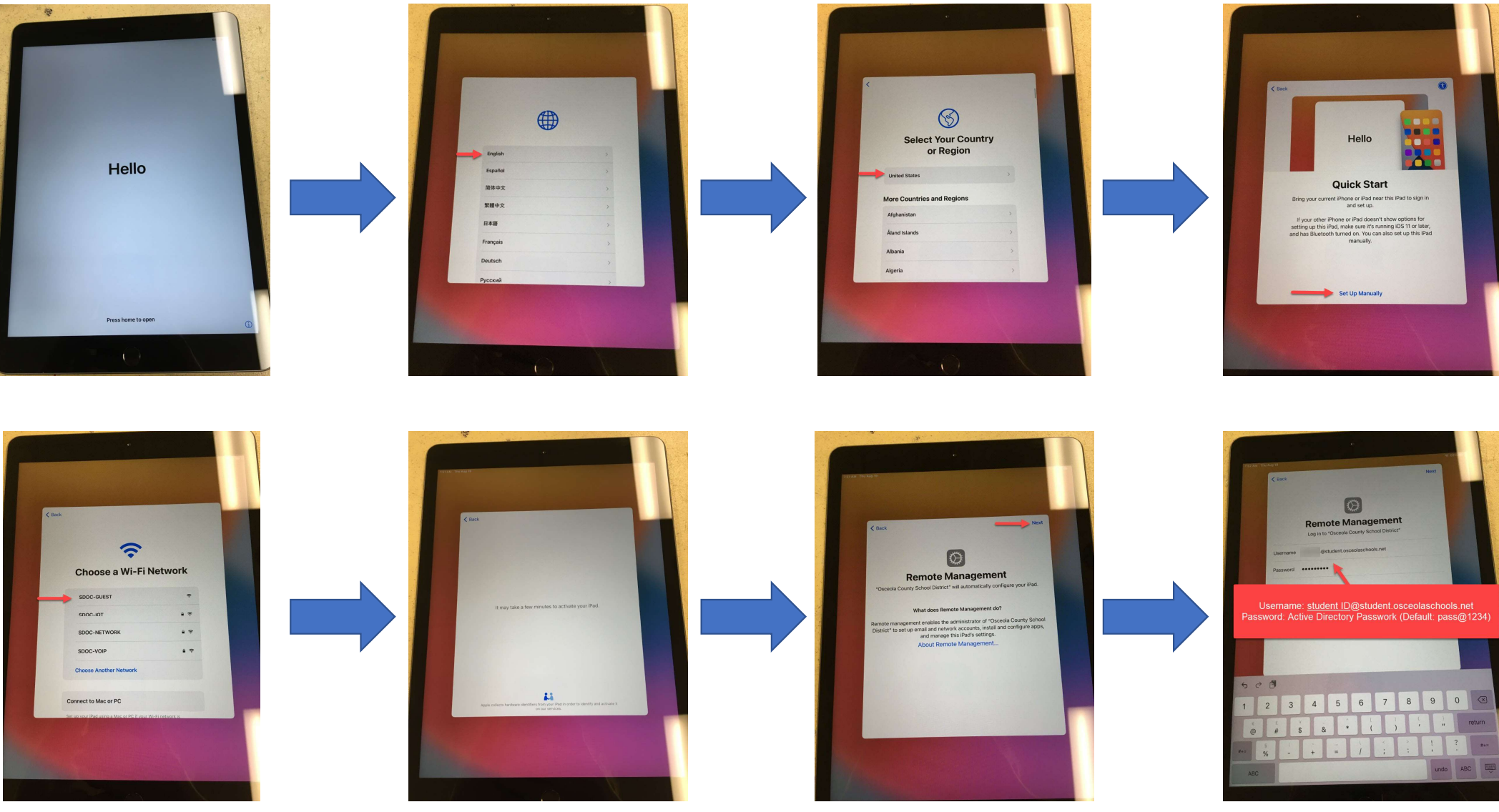

### iPad Setup and Logging In

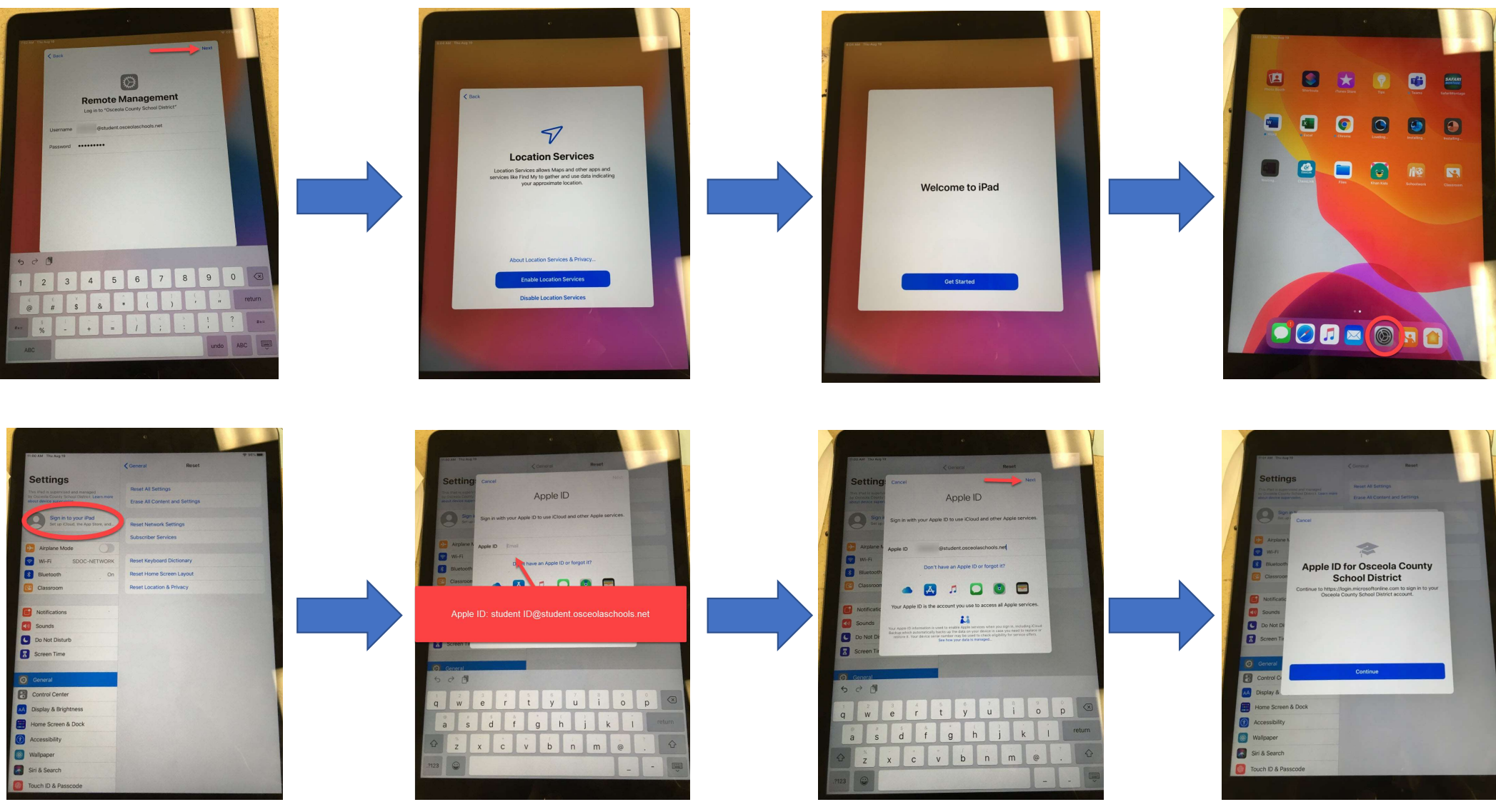

#### iPad Setup and Logging In

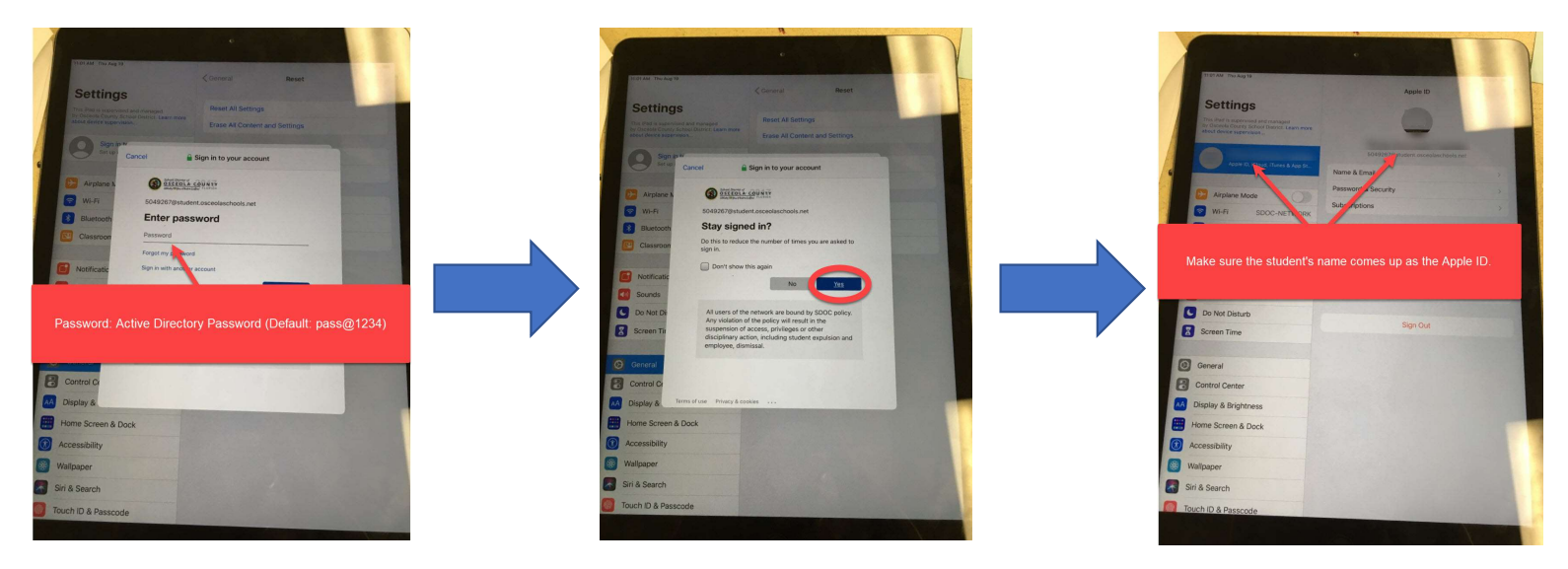

You will also have to have students log into:

## <u>ClassLink</u>

- Username: Student ID
- Password: Active Directory (Default: pass@1234)
- Then confirm the password twice.

#### <u>Microsoft</u>

- Username: Student <u>ID@student.osceolaschools.net</u>
- Password: Active Directory (Default: pass@1234)

Trouble Shooting: All of these may take several attempts. You can also set the iPad to the side for a few minutes and then try again or turn the iPad off and then back on again.

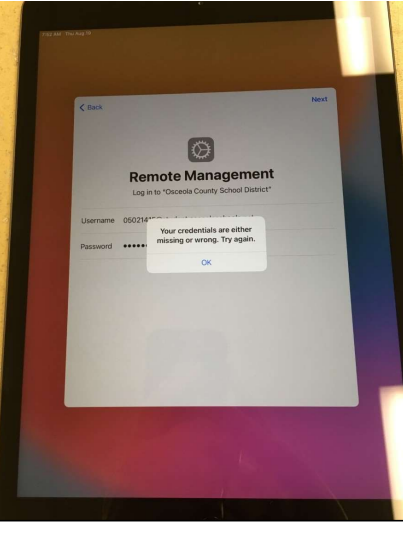

Change the student's password with the password reset tool. Wait a few minutes and try again. If it continues, contact your tech to make sure that the student is in the system.

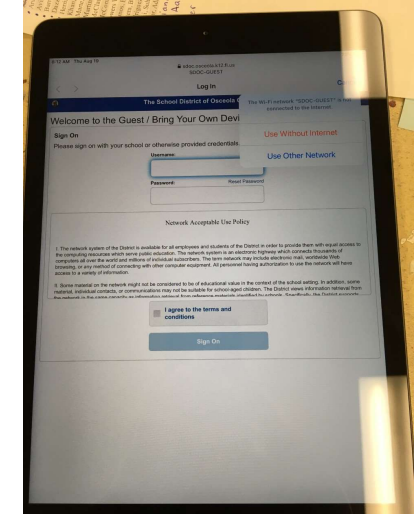

Try to log into the guest network with username and password. If it doesn't work select "Cancel" and "Use Other Network". Then click the "Back" option and try all of the steps again.

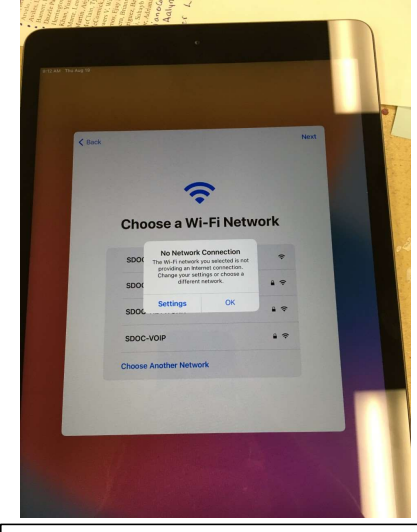

Select "OK" and then hit "Back" until you get to the main screen and follow the directions again.

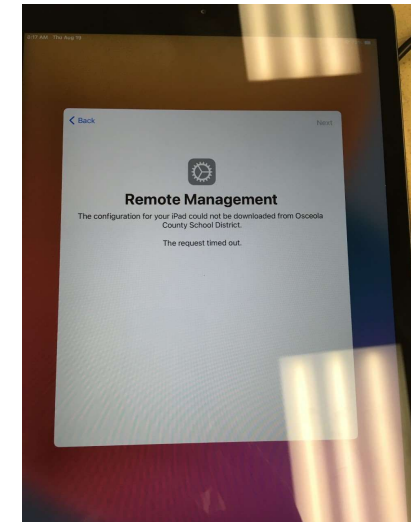

Hard reset the iPad by holding down the lock button at the top and the home button until the iPad turns off and then shows the apple.